# HOME-UNIT3 クイックガイド

# § HOME-UNIT3 でできること

# 1. HOME-UNIT3とは

HOME-UNIT3 は、1台で企業のセキュリティレベルを複合的に高め、社外 からの様ざまな脅威や、社内からの情報漏えい、セキュリティ事故に備えま す。また、その運用管理も HOME コンタクトセンター(以下、HOME-CC と いいます)で集中して行いますので、複雑な設定や操作が不要で安心してご 利用いただけます。

# 2. HOME-UNIT3 の機能

HOME-UNIT3 は、お客様に次の機能を提供します。

※暗号化された通信や IPv6 通信への対応については、下記 URL よりホワイトペーパ「HOME-UNIT3 セキュリティ機能について」をご参照ください。 ホワイトペーパ: https://hmbx.canon.jp/agreement/index.php/wp-unit

# <u>■アンチウ</u>イルス

電子メールの送受信や Web 閲覧を監視し、万一コンピュータウイルスやス パイウェアが含まれているときはそのウイルスを削除します。また、アンチ ウイルスソフトの定義ファイル未更新や USB メモリからの感染をきっかけ にした外部へのウイルス流出も防ぎ、企業がセキュリティ対策不足による加 害者になってしまうケースを未然に防ぎます。

### ■アンチスパム

日々送信される迷惑メールを差出人や、文面などから判定し、振分等をおこ ない易いようにタグ付けをします。

# ■Web フィルタリング

暴力関連のコンテンツが含まれるサイトや、フィッシングなどの被害につな がる違法なサイト、アダルトサイトなど業務上不要なサイトの閲覧をカテゴ リ単位で禁止します。また、ショッピングやゲームなどのカテゴリの禁止や、 特定の URL の閲覧許可などにも対応可能です。仕事上不要なサイトアクセ スを制限することで仕事の効率を高め、インターネットを経由した情報漏え いの抑止にも効果的です。

#### **■不正侵入検知/防御**

ファイアウォールが許可した通信サービスを、監視カメラのようにチェック して、不適切な通信の可能性や攻撃、不正侵入の試みを判断してブロックし ます。

# ■アプリケーションコントロール

社内ネットワークから Winny 等のファイル交換ソフトや、メッセンジャー ソフトなどお客様が指定したアプリケーションの通信を遮断し利用を禁止 します。

# 3. ご利用環境に合わせた設定変更

HOME-UNIT3の設定は、HOME-CC で実施しますので、お客様が HOME-UNIT を操作することはありません。設定変更をご希望の場合には、HOME-CC にご相談ください。

お客様向けステータス確認サイトから、ご利用中の HOME-UNIT3 の稼働状 況や設定情報を確認することができます。詳細は、9.稼働状況の確認をご参 照ください。

# 4. アンチウイルスの利用

HOME-UNIT3 では、HTTP、FTP、IMAP、POP3、SMTP のプロトコルを利 用した通信に対して、アンチウイルス検疫をおこない、脅威の侵入と流出を 防ぎます。暗号化された通信については後述ご確認ください。 ウイルスを検知した場合は、感染ファイルを削除し、メールにてお知らせし ます。(メールによるお知らせは、希望された場合に限ります。)

ただし、標準仕様として以下の通信・データについては、アンチウイルス検 疫の対象外となります。

- ・HTTPS 等の暗号化された通信(※)
- ・パスワード等でプロテクトされたデータ
- ・分割されたデータやメール

・HOME-UNIT3 非対応のデータ形式

※SSL インスペクション機能を有効化することで、SSL/TLS で暗号化され たメール通信に対してアンチウイルス機能を利用できます。ただし、利用に はクライアント端末への証明書のインポート作業やメーラの設定変更など の作業が必要です。(対応プロトコルは、SMTPS/ POP3S です。HTTPS/ FTPS /IMAPS はサポート対象外です。)

なお、証明書のインストールや各種設定作業はお客様ご自身でおこなってく ださい。

設定方法の詳細は「クイックガイド(クイックガイド(メール送受信 暗号化 SSL 対応編))」をご参照ください。

HOME-UNIT4/3/2 管理者向けヘルプ:

https://hmbx.canon.jp/help9a/index.php/unit2\_admin

本機能を有効化した場合、推奨ユーザー数の低減や通信速度の低減が見込まれます。設定をご希望の場合には HOME-CC にご相談ください。

※一般的にウイルスは感染する速度や範囲を考慮し、可搬性が重要視される ため、単一データのサイズは Kbyte~数 Mbyte までとなる傾向にあります。 また、一般的に 10MB を超過するファイルはメールでやり取りされることは 少なく、ダウンロードが主となります。Web フィルタリング機能によって感 染ファイルが配置されている可能性がある有害サイト閲覧を禁止し、不正侵 入検知機能で不正な自動ダウンロードを遮断することで、複合的にリスクの 低減が可能です。

# 5. アンチスパムの利用

HOME-UNIT3 では、POP3、IMAP で受信されるメールに対して迷惑メール 判定をします。

#### POP3/IMAP の場合: (受信)

迷惑メールに判定した際には、件名の頭に"[SPAM]"のタグ付けをおこない ます。

広告メールに判定した際には、件名の頭に"[GRAY]"のタグ付けをおこないます。

ブラックリストを設定した場合、デフォルト設定ではブラックリストに合致 したメールを受信した場合、当該メールは件名が「[SPAM]The Mail is blocked due to Anti-Spam rules.」に書き換えられ、件名と本文が削除さ れます。当該メールの件名と本文を削除せず、メールの件名の頭に[SPAM]と タグ付けする設定も選択可能です。ご希望の場合には、HOME-CC にご相談 ください。

※Gmail、Yahoo!メール、Hotmail 等、Web ブラウザ上でメール送受信さ れるウェブメール、Microsoft Exchange を利用されている場合には本機能 を利用できません。暗号化された送受信を利用している場合には、以下の制 限事項があります。設定をご希望される場合には、HOME-CC にご相談くだ さい。

※SSL インスペクション機能を有効化することで、SSL/TLS で暗号化され たメール通信に対してアンチスパム機能を利用することができます。ただし、 ご利用にはクライアント端末への証明書のインポート作業やメーラの設定 変更などの作業が必要となります。

なお、証明書のインストールや各種設定作業はお客様ご自身で実施いただき ます。

設定方法の詳細は「クイックガイド(暗号化通信(SSL/TLS)対応編)」をご参照ください。

HOME-UNIT4/3/2 管理者向けヘルプ:

https://hmbx.canon.jp/help9a/index.php/unit2\_admin

本機能を有効化した場合、推奨ユーザー数の低減や通信速度の低減が見込ま れます。設定をご希望される場合には HOME-CC にご相談ください。

#### 6. Web フィルタリングの利用

利用者が閲覧禁止カテゴリに属するサイトにアクセスした場合、HOME-UNIT3 がその閲覧をブロックし、閲覧した記録をメールにて通知します。 (メールによるお知らせは、希望された場合に限ります。)

HOME-UNIT3 によりブロックされているサイトを URL 単位で許可したい、 またはブロックするサイトを URL 単位で追加したい場合には、HOME-CC へ ご相談ください。

※URL 単位でブロックを指定した場合、アクセス都度のアラートメールの発行、Security Report for HOME への反映はありません。

※SSL インスペクション機能を有効化することで、SSL/TLS で暗号化され た HTTP 通信に対しても Web フィルタリング機能を利用することができま す。ただし、ご利用にはクライアント端末への証明書のインポート作業やメ ーラの設定変更などの作業が必要となります。

なお、証明書のインストールや各種設定作業はお客様ご自身でおこなってく ださい。

本機能を有効化した場合、推奨ユーザー数の低減や通信速度の低減が見込ま れます。設定を希望する場合には HOME-CC にご相談ください。

# 7. 不正侵入検知/防御

社外や社内からの不正な通信を検知した場合は、通信を遮断し、メールにて 通知します。(メールによるお知らせは、希望された場合に限ります。)

# 8. アプリケーションコントロール

Winny 等のファイル交換ソフトや、メッセンジャーソフトなどお客様が指定したアプリケーションの社内ネットワークからの通信を遮断し利用を禁止します。

#### 9. 稼働状況の確認

Web ブラウザより、ログイン認証なしで HOME-UNIT3 の稼働状況、設定値 を確認する、ステータス確認サイトにアクセスできます。

また、HOME-CCの営業時間外でも、Web フィルタリングやアンチスパムの ホワイトリストにお客様自身で URL やメールアドレスを追加いただける機 能「ホワイトリストお客様追加機能」で追加された URL につきましても本機 能にて確認することができます。

ホワイトリストお客様追加機能の詳細につきましては、下記のいずれかの URLから「クイックガイド(ホワイトリストお客様追加編)」をご確認くだ さい。

HOME-UNIT4/3/2 管理者向けヘルプ

https://hmbx.canon.jp/help9a/index.php/unit2\_admin HOME-UNIT4/3/2 利用者向けヘルプ https://hmbx.canon.jp/u0help/index.php/unit2\_user

### ■アクセス方法

ステータス確認サイトを確認する場合、ブラウザの URL 欄に以下を入力し、 アクセスしてください。

https://HOME-UNIT3のIPアドレス:8889/info

例: https://192.168.100.100:8889/info

🥭 https://== = = :8889/info

※HOME-UNIT3のIPアドレスは「設定内容通知書」に記載されている「管理IPアドレス」をご参照ください。)

 $Q \rightarrow$ 

※警告画面が表示された場合は、そのまま続行してください。

# ■確認できる内容

※上部タブ⇒左側タブの順に選択することで確認可能です。

|          | 上面ノノの順に起バタ               |                                                                                          |  |  |
|----------|--------------------------|------------------------------------------------------------------------------------------|--|--|
| 上部タブ     | 左側タブ<br>(緑色メニュー)<br>から選択 | 左側タブ<br>(白メニュー)から選択                                                                      |  |  |
|          | リソース                     | CPU、メモリ、内部ストレージ、<br>USB ストレージ                                                            |  |  |
| ホーム      | インターフェース<br>状態           | 結線状態、モード                                                                                 |  |  |
|          | ランプ状態                    | 点灯しているランプの状態表示                                                                           |  |  |
|          | システム                     | 時刻                                                                                       |  |  |
| 詳細<br>設定 | ネットワーク                   | モード、インターフェース、<br>DHCP サーバー、ルーティング、<br>パケットフィルタリング、プロキシ                                   |  |  |
|          | 情報漏洩防止                   | メールポート利用番号、<br>SSL Inspection、<br>添付ファイル自動 ZIP 暗号化、<br>メール誤送信防止、通知メッセージ、<br>除外 IP アドレス設定 |  |  |
|          | UTM                      | UTM 機能、UTM 除外リスト、<br>WEB フィルタリング、アンチスパム                                                  |  |  |
|          | システム                     | システム情報、管理                                                                                |  |  |
| 保守       | ログ                       | ログ設定                                                                                     |  |  |
|          | ソフトウェア                   | 一括設定エクスポート                                                                               |  |  |

※ステータス確認サイトでは、稼働状況や設定情報の確認、設定値の一括エ クスポート、再起動のみ実施可能です。

# ■ホワイトリストに追加された URL やメールアドレスの確認方法 ① 画面上部の「詳細設定」タブを押下します。

| OME-U3                                     | ホーム 詳細設定 保守                                              |
|--------------------------------------------|----------------------------------------------------------|
| ▶ システム                                     |                                                          |
| <ul> <li>ネットワーク</li> <li>情報漏洩防止</li> </ul> | 8//4822                                                  |
| ▶ UTM                                      | ◎ NTP<br>NTP#==15=15周期 □ ##                              |
|                                            | NTPサーバーアドレス mpjstmidad.jp                                |
|                                            | 同時間隔 24 🗹 時間                                             |
|                                            | - 手動設定<br>2020 ▽ 年 83 ▽ 月 12 ▽ B 11 ▽ 95 26 ▽ 95 80 ▽ 95 |
|                                            |                                                          |

# 直面左側に表示された「UTM」を押下し、プルダウンリストを表示さ せます。

| CHOME-U3   | ホーム 詳細設定 保守                                 |
|------------|---------------------------------------------|
|            |                                             |
| ▶ システム     |                                             |
| ▶ ネットワーク   | 日付時階設定                                      |
| ▶ 情報漏決防止   |                                             |
| ▼ UTM      | () NTP                                      |
| UTMRE      | NTPサーバーに同期 🕢 有効                             |
| UTM機能除外リスト | NTPサーバーアドレス ntp.jstmfeed.ad.jp              |
| WEBフィルタリング | 同期開程<br>24 V 時間                             |
| アンチスパム     |                                             |
|            | ○ 手動設定                                      |
|            | 2020 9 年 03 9 月 12 9 日 14 9 時 35 9 分 00 9 約 |
|            |                                             |

以降の手順はアンチスパムと WEB フィルタリングで手順が異なりますので、 それぞれの手順に沿って操作してください。

# ■アンチスパム

④ 「送信者ホワイトリスト」タブの「メールアドレス」に追加したアドレスが反映されていることが確認できます。

| ØHOME-U3          | ホーム 詳細設定 保守             |            |            |        |
|-------------------|-------------------------|------------|------------|--------|
|                   |                         |            |            |        |
| • 9294            |                         |            |            |        |
| ▶ ネットワーク          | 通信者ホワイトリスト 全台者ホワイトリスト   | 第位第フラックリスト | 皇后来フラックリスト |        |
| ▶ 情報潮速防止          |                         |            |            |        |
| ▼ UTM             | 送信者ホワイトリスト (8人113月)     |            |            |        |
| UTRATE            |                         |            |            |        |
| UTMERING NOT DO N | Q: 1 = 167 5 6 X        |            |            |        |
| WEB7 < 6.0 U U U  | メールアド レス                |            | 有功 (学))    |        |
| アンチスパム            | canoas-nij.co.jp        |            | (#33)      |        |
|                   | caman-san on <u>in</u>  |            | 439        |        |
|                   | vtn.ghons.camo-nj.co.jp |            | #33        |        |
|                   | > ~maggere              |            | ¥30        |        |
|                   |                         |            |            |        |
|                   |                         |            |            |        |
|                   |                         |            |            |        |
|                   |                         |            |            |        |
|                   |                         |            |            |        |
|                   |                         |            |            |        |
|                   |                         |            |            |        |
|                   |                         |            |            | 14 😟 4 |

# ■WEB フィルタリング

③ 「WEB フィルタリング」を押下します。

| HOME-U3     | ホーム 詳細設定 保守                                                                                     |        |                                          |   |
|-------------|-------------------------------------------------------------------------------------------------|--------|------------------------------------------|---|
|             |                                                                                                 |        |                                          |   |
| 9,274       |                                                                                                 |        |                                          | _ |
| + ネットワーク    | <b>ブラック・ホワイトリスト</b>                                                                             |        |                                          |   |
| 領報構成主       |                                                                                                 |        |                                          |   |
| 7 UTM       | プラックリスト                                                                                         |        |                                          |   |
| UTMER       |                                                                                                 |        |                                          |   |
| UTIM程程時外リスト | Q'UEL Silko Ro Zo Elén                                                                          |        |                                          |   |
| WEBフィルタリング  | ORL                                                                                             | 4486   | 11.22                                    |   |
| 7542364     |                                                                                                 |        |                                          |   |
|             |                                                                                                 |        |                                          |   |
|             |                                                                                                 |        |                                          |   |
|             |                                                                                                 |        |                                          |   |
|             |                                                                                                 |        |                                          |   |
|             |                                                                                                 |        |                                          |   |
|             |                                                                                                 |        |                                          |   |
|             |                                                                                                 |        |                                          |   |
|             | ホワイトリスト (※大100円)                                                                                |        |                                          |   |
|             |                                                                                                 |        |                                          |   |
|             | 0.104                                                                                           |        |                                          |   |
|             | C; URL                                                                                          |        |                                          |   |
|             | Q: UML                                                                                          | 442.60 | <b>85.∰</b> 2                            |   |
|             | Q: 192<br>URL<br>www.pilos.org                                                                  | 4482   | ಕಡಿ.ಕಾಡಿ<br>ಕಡಿ                          |   |
|             | Q: 192.<br>URL<br>www.plan.org<br>www.gargle.org                                                | 4/2/6  | ಶನಿ.ಕ್ಷಣ<br>ಕನ<br>ಕನ                     |   |
|             | Q: UKL<br>UKL<br>www.pards.ns.jp<br>www.gards.ns.jp                                             | 7/12/6 | ಶನೀಕಾಡಿ<br>೫೪<br>೫೪<br>ಶನಿ               |   |
|             | Q: 198.<br>5%.<br>www.plannip<br>www.gouglannjp<br>www.doktelik.tor.p<br>jatan.com              | 5x2k   | क3.5%<br>सर<br>क3.<br>88.<br>88.<br>88.  |   |
|             | C: URL<br>CEL<br>www.piles.nip<br>www.piles.nip<br>www.dishelikt.org<br>jans.ms<br>www.sitt.org | 2424   | सर्व जरव<br>सर्व<br>यर्व<br>सर्व<br>सर्व |   |

 ①「ブラック・ホワイトリスト」タブの「ホワイトリスト」をスクロール すると、リストの末尾に追加した URL が反映されていることが確認で きます。

| OME-U3                      | ホーム 詳細設定 保守        |         |            |
|-----------------------------|--------------------|---------|------------|
| ► >2±2                      |                    |         |            |
| ▶ ネットワーク                    | ブラック・本ワイトリスト       |         |            |
| ▶ 情報環境防止                    |                    |         |            |
| ▼ UTM                       | ブラックリスト            |         |            |
| UTMENDE<br>UTMENDERS-U.Z. F | 0:UNL 88% 81 88    | (A) 開始へ |            |
| WEBフィルタリング                  | URL                | axor    | #135.#Ht   |
| アンダスパム                      |                    |         |            |
|                             |                    |         |            |
|                             |                    |         |            |
|                             |                    |         |            |
|                             |                    |         |            |
|                             |                    |         |            |
|                             |                    |         |            |
|                             | Law second         |         |            |
|                             | 本ワイトリスト (第天1024年)  |         |            |
|                             | O, URL             |         |            |
|                             | URL                | 2898    | 50.9b      |
|                             | *.cloudop.net*     |         | ****       |
|                             | *.e5.sk*           |         | π.m.       |
|                             | *.eset.es*         |         | 40.03      |
|                             | * tuffceasage sit* |         | T 13       |
|                             | 120                |         | ***        |
|                             |                    |         | 38-22 ¥ 22 |

# § HOME-UNIT3 を利用した迷惑メール対策(受信)

#### ご利用に際して

HOME-UNIT3 は、受信メールが迷惑メールであると判定した場合、そのメ ールの件名の頭に"[SPAM]"の文字を自動的に付加し、そのまま PC に送信さ れます。(広告メールであると判定したメールには、そのメールの件名の頭 に"[GRAY]"の文字を付加します。)

そのため、ご利用者ご自身の PC で受信したメールを迷惑メールフォルダに 振り分ける必要があります。

※お客様ご自身にとって必要なメールが迷惑メールとして判定されること があります。かならず、フォルダーに一旦振り分けていただき、内容を確認 してから削除するようにしてください。

次章以降の内容を参照し、お客様ご自身でメール振分の設定をおこなってく ださい。

### 2. Microsoft Outlook 2016 の場合の振分設定

Microsoft Outlook 2016 を起動し、以下の設定をおこないます。

#### ■振分フォルダーの作成

- フォルダーを作成したい親フォルダー選択し、『フォルダー』タブに移動し、一番左にある「新しいフォルダー」を選択し、『新しいフォルダーの作成』画面を開きます。
- 適当なフォルダー名(例:迷惑メール)を入力し迷惑メールを格納する フォルダーを作成します。

#### ■振分ルールの作成

- メニューバーの「ファイル」をクリックし、「仕分けルールと通知の管理」をクリックし、表示された画面の[新しい仕分けルール]をクリックします。
- ② 『自動仕分けウイザード』の画面が開きますので、ステップ1の欄で「件 名に特定の文字が含まれるメッセージをフォルダーに移動する。」をク リックします。

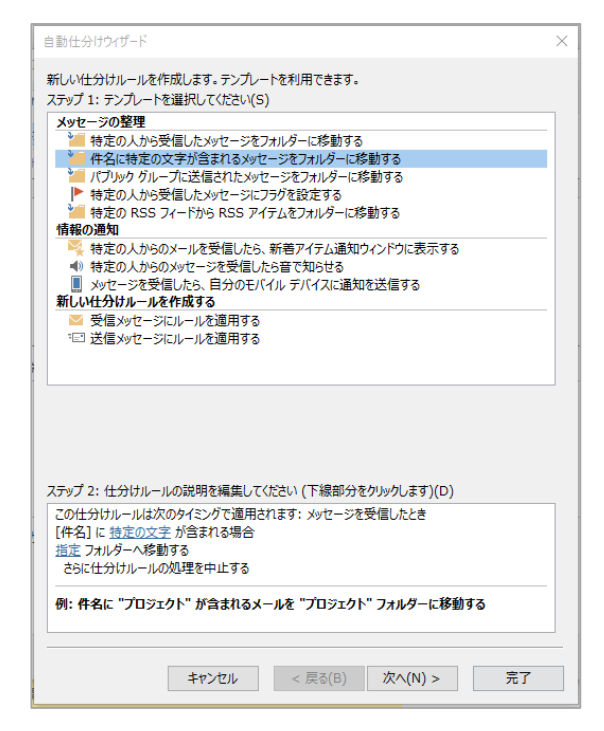

③ "[件名]に特定の文字が含まれる場合"の青文字をクリックします。『文字の指定』画面が開きますので、入力欄に "SPAM"(半角アルファベット4文字)と入力し、「追加」をクリックし、単語の登録をおこない「OK」をクリックします。

- ④ 次に、"指定フォルダーへ移動する"の青文字をクリックし、作成した振 分フォルダーを指定します。
- ⑤ 任意の名称(例:HOME)で作成したルールを保存します。

広告メールも振り分けをおこなう場合は、同様に振分フォルダーおよび振分 ルールの作成をおこなってください。

以上で、設定は終了です。

# 3. Mac Mail の場合の振分設定

MacMail を起動し、以下の設定をおこないます。

#### ■振分フォルダーの作成

① メニューの「メールボックス」から「+」を選択します

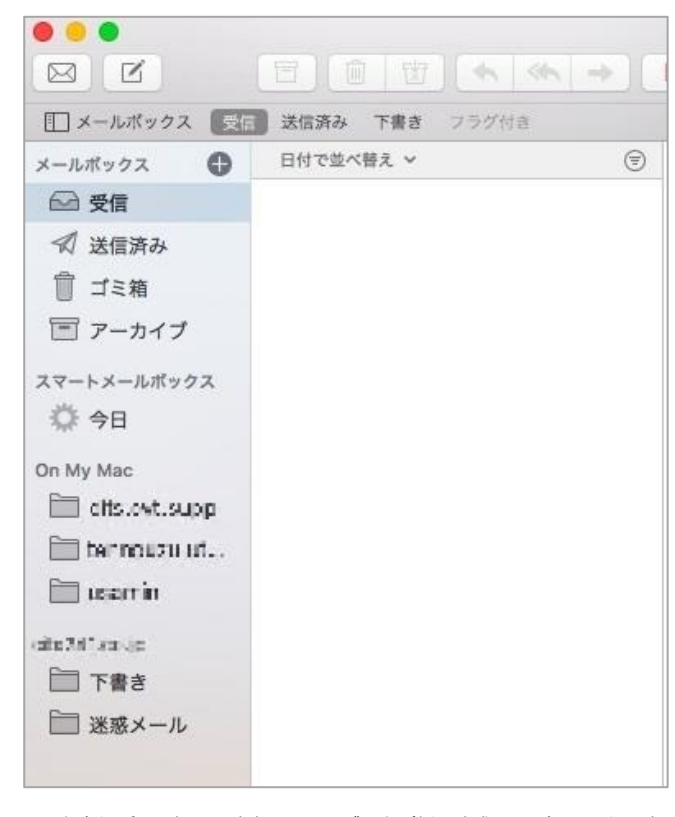

保存場所を選択し、適当なフォルダー名(例:迷惑メール)を入力し迷惑メールを格納するフォルダーを作成します。

# ■振分ルールの作成

- ① [環境設定]から[ルール]タブを開きます。
- ② [ルールの追加]をクリックします。
- ③ 任意の名称で[説明](例:HOME)を入力し、[いずれかの]条件に一致した場合、「件名」に[SPAM](半角アルファベット4文字)[を含む]を指定します。
- ④ 実行する操作で[メッセージを移動]を選択し、先ほど作成した任意のフォルダーを選んで[OK]をクリックします。

| <ul> <li>②</li> <li>②</li> <li>⑦</li> <li>⑦</li> <li>0</li> <li>0</li></ul> | A 00 / 10 / 10 / 10 / 10 / 10 / 10 / 10 | )) - n<br>11 - n |                             |
|----------------------------------------------------------------------------------------------------|-----------------------------------------|------------------|-----------------------------|
| 説明: HOME迷惑メールルー                                                                                                    | л                                       | H.H. 25.17       |                             |
| খ্রুম বিশ্ব 🔤                                                                                                    | 条件に一致した場合:                              |                  |                             |
| (件名                                                                                                    | SPAM                                    | を含む              | $\Theta \oplus \Theta$      |
| 以下の操作を実行:                                                                                                    |                                         |                  |                             |
| メッセージを移動                                                                                                    | 💿 移動先: 📄 迷惑メー                           | -ル               | $\bigcirc \ominus \bigcirc$ |
| 2                                                                                                    |                                         | キャンセノ            | ОК                          |

広告メールも振り分けをおこなう場合は、同様に振分フォルダーおよび振分 ルールの作成をおこなってください。

#### 4. Mozilla Thunderbird の場合の振分設定

Mozilla Thunderbird を起動し、以下の設定をおこないます。

#### ■振分フォルダーの作成

- メニューの「ファイル」から「新規作成」、「フォルダー」を選択し、 『新しいフォルダー』画面を開きます。
- ② 任意の作成先を指定し、適当なフォルダー名(例:迷惑メール)を入力 し迷惑メールを格納するフォルダーを作成します。

#### ■振分ルールの作成

- メニューの「ツール」から「メッセージフィルター」を選択し、『メッ セージフィルター』画面を開きます。「新規…」をクリックし、『フィ ルターの設定』画面を開きます。
- ② 任意の名称でフィルター名(例:HOME)を入力し、「件名」に「次を含む」を選択後、入力欄に"SPAM"(半角アルファベット4文字)と入力します。

| ノイルターの設定                       |                                              |
|--------------------------------|----------------------------------------------|
| フィルター名( <u>I</u> ): HOME       |                                              |
| フィルターを適用するタイミング:               |                                              |
| ▼ 手動で実行する( <u>R</u> )          |                                              |
| ☑ 新着メール受信時(G): 迷惑メール分類前に実行     | <u>1</u>                                     |
| アーカイブ時(A)                      |                                              |
| □ メール送信後( <u>S</u> )           |                                              |
| ● すべての条件に一致(A) ○ いずれかの条件に一   ● | 敗(○) ◎ 条件なし(M)                               |
| 件名 ▼ に次を含む                     | ▼ SPAM + -                                   |
|                                |                                              |
|                                |                                              |
|                                |                                              |
| 以下の動作を実行する( <u>P</u> ):        |                                              |
| メッセージを移動する 🔹                   | 」迷惑メール (mailtestuser222@cits241.co.jp) ・ + - |
|                                |                                              |
|                                |                                              |
|                                |                                              |
|                                |                                              |
|                                |                                              |
|                                | 0K +7/2/                                     |
|                                |                                              |

③ 動作を設定する欄で、「メッセージを移動する」を選択後、作成した振 分フォルダーをプルダウンで選択し、「OK」をクリックします。

広告メールも振り分けをおこなう場合は、同様に振分フォルダーおよび振分 ルールの作成をおこなってください。

以上で、設定は終了です。

以上で、設定は終了です。

# § アラートメールの解説と確認方法

#### 1. HOME-UNIT3 アラートメールについて

サービス申込時にお客様にご要望いただいた場合に限り、ご指定のメールアドレスに HOME-UNIT3 からアラートメールが自動送信されます。 ※10 分間隔または 30 件アラートがたまったタイミングで送信されます。

送信するアラートメール

- ◎ ウイルス検知 通知
- ◎ Web フィルタリングブロック検知 通知
- ◎ 不正侵入検知 通知
- ◎ アプリケーションコントロール検知 通知

なお、このメールの設定はサービスご利用中に停止/再開のご相談をいただ くことで変更が可能です。

#### 2. アラートメール文面例

HOME-UNIT3 で検知されたログは、以下のようなメール文面でご登録いた だいたメールアドレス宛に送信されます。 代表的なメール文面をご紹介します。

# 件名はすべて「HOME-UNIT3 アラートメール」になります。

#### ■ウイルス検知アラートメール

- ・③から④に送信されたファイルに
- ・②のウイルスに感染した可能性のある添付ファイルを検知したためブロックした。

#### ■不正侵入検知通知アラートメール

- ② [タイプ] 13096 3Com Network Supervisor directory traversal vulnerability
- - ①の日時に
  - ・③の IP アドレスのユーザーが
  - ④の IP アドレスから②のタイプの侵入攻撃を受けたためブロックした。

#### ■Web フィルタブロック通知アラートメール

 イベント1 (2019-05-16 17:24:17) 禁止されてるURLに対するアクセスが検出された為、プロックいたしました。

[夕イブ] home\_web ② **20.09:2011**/Pornography 3

- ④ 送信元アドレス/ポート番号] 18410年1231/2031・
   [送信先アドレス/ポート番号] 19410年1230/2031・
- ・①の日時に
- ・④の IP アドレスのユーザーが
- アクセスしたインターネットサイト(②)が
- ・コンテンツフィルタで「許可しない」の設定をしたカテゴリ(③)のサイトであったため閲覧をブロックした。

### ※:カテゴリ別の代表的な表記

- ・犯罪暴力: Violence、Illegal Drug
- ・アダルト:Nudity、Pornography
- ・不正技術: Malware、Phishing & Fraud

#### ■不正アプリケーション検知アラートメール

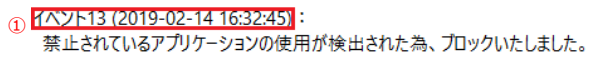

[タイプ] home\_app ② Twitter-Base

・①の日時に

- ・③の IP アドレスのユーザーが使用した
- ・②のアプリケーションアプリケーション制御で
- ・「禁止」の設定をしたアプリーションであったため使用をブロックした。

# § Security Report for HOMEの利用

# 1. Security Report for HOME について

HOME-UNIT3 が検知した直近6か月間の脅威を視覚的に確認することができます。

# ※7か月以前のログを確認することはできません。

※本ツールの詳細な利用方法は、「4.トップ画面の説明」の「⑨ 各種リンク」 に含まれる「マニュアルなどはこちら」から、HOME-UNIT4/3/2 管理者向 けへルプページに移動し、「Security Report for HOME-UNIT ユーザーマ ニュアル」を参照ください。

# 2. ログ確認 PC の動作条件

以下のブラウザを推奨します。

Internet Explorer 11 以降

※その他のブラウザでも閲覧は可能ですが、表示速度が遅い、画面が崩れる 等の不具合が出る場合があります。

※ Microsoft Edge を利用の場合、互換表示設定により正常に表示されない 場合があります。その場合には互換表示機能を有効/無効をお試しください。

# 3. 管理サイトへのログイン

任意の PC から、ブラウザを起動し、

URL欄に「<u>https://www.home-unit.jp/report/</u>」を入力しログインボタン を押下します。

※ユーザー名(ログイン ID)は管理者向け「サービス開始通知」に記載されています。パスワードの初期値は、本体裏面シール記載の MAC アドレス「MAC:
 ●●●●●●●●●●●●●●●●(12 桁)」の下 8 桁です。ご不明の場合は HOME-CC までお問い合わせください。

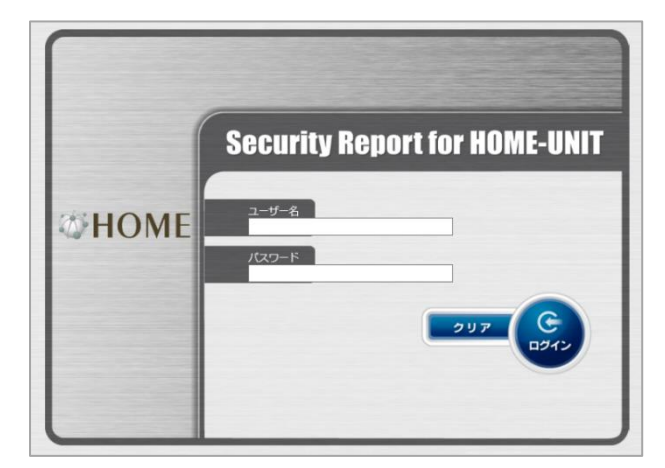

#### 4. トップ画面の説明

ログイン直後は以下のような表示となります。

| HOME S                 | ecurity             | Report                                 | ior HOME                | -UNI                                                                       |                                        | ()<br>*-4  | <b>8</b>   |
|------------------------|---------------------|----------------------------------------|-------------------------|----------------------------------------------------------------------------|----------------------------------------|------------|------------|
| 脅威からの                  | 防御状況                | 8 NEW 27-2                             | リティニュース                 |                                                                            | フルを表示                                  | レポート       | をダウンロード    |
| 1 個別集計                 | 全                   | 体傾向                                    | 2                       | -                                                                          |                                        |            |            |
| 脅威の種類                  | et ma               | 今月(回)                                  | 2019年12月 💙              |                                                                            | 旧                                      | 当たりの回数     |            |
| <b>マロン</b> アンチウイル      | x 🕥                 | 1487 🗉                                 | 2 🛛                     | 60 EI                                                                      |                                        | 6          |            |
| MAS<br>POFZILL         | <b>&gt;</b>         | 257 🛛                                  | 0 🛛                     | 40 🗉                                                                       |                                        |            |            |
| レンジャーズ IPS<br>文字系      | <b>&gt;</b>         | 1072 🛛                                 | 0 🛛                     |                                                                            |                                        |            |            |
| Dos<br>Dos改變           | 5 🔊                 | 3 11 🛛                                 | 4 0 🛛                   | 20 🖾 📃                                                                     |                                        |            |            |
| URL<br>URLフィルタ         | אכנו 🔊              | 51 🛛                                   | 0 🗆                     |                                                                            | <b>1</b>                               |            |            |
| <b>● APC</b><br>アプリケーシ | =>#H                | 395 🛛                                  | 0 🛛                     | AV                                                                         | AS I                                   | PS DoS UR  | L APC RISK |
| E RISK<br>會威端末         | ۲                   | 0 🛛                                    | 0 🛛                     |                                                                            | ■ 今月                                   | 2019年12月   | 1          |
| メール送受信の                |                     |                                        |                         | •7==                                                                       | アルなどは                                  | 256        |            |
|                        | <u>今月</u> ✓<br>638件 | フロトコ<br>MAP : 244件/POP<br>スパムメール割合 : 4 | 11しほか<br>13:394件<br>40% | <ul> <li>メノテ</li> <li>障害情</li> <li>2018/07/2</li> <li>8/29(火) #</li> </ul> | テンス情報<br>報は <u>ごちら</u><br>4<br>5間にHOME | -UNIT377-/ |            |
| ■⊠送信                   | 1730 件              |                                        | 7                       | -1(1)                                                                      |                                        |            |            |

# ①個別集計

HOME-UNIT3 がお客様環境で検出した脅威の状況をご確認いただけます。

#### ②全体傾向

市場で稼働しているすべての HOME-UNIT3 が検出した脅威の状況を確認できます。

③今月の検出状況

今月のお客様環境における脅威検出状況を確認できます。

#### ④過去の検出状況

過去のお客様環境における検出状況を確認できます。

⑤詳細確認

お客様環境における検出内容の詳細を確認できます。

#### ⑥検出状況のグラフ表示

お客様環境における検出結果を視覚的にグラフ表示します。

#### ⑦メール送受信

お客様環境における合計のメール送受信数を確認できます。

⑧セキュリティニュース

IPA が発行する情報セキュリティのニュースを参照できます。

#### ⑨各種リンク

HOME の障害情報やメンテナンス情報、各種マニュアルサイトへのリン クが利用できます。

以上

•Mac OS は米国 Apple Computer, Inc.の商標です。

•Microsoft、Windows、Windows 8.1/10、Exchange、Microsoft OFFICE、Internet Explorer は、米国 Microsoft Corporation の米国およびその他の国における登録商 標または商標です。

Firefox は、米国 Mozilla Foundation の米国及びその他の国における商標または
 登録商標です。

●その他記載されている会社名、製品名等は、該当する各社の商標または登録商標です。

ご不明な点がありましたら、 HOME コンタクトセンター (フリーダイヤル) 0120-188089 まで、お問い合わせください。